## First Time Set-up Guide

- 1. <RX ZLOO UHFHLYH DQ HPDLO WR DFWLYDWH \RXU 'LVWULFW¶V \$PD]RQ %XVLQHVV DFFRXQW &OLFN RQ
- 2. If you do not receive your registration email, please check your spam folder. The email will come directly from Amazon Business.
- 3. Choose the scenario below that applies to you and follow the instructions.

|                                                                                                    | Scenario 2                                                                                                    | Scenario 3                                                                                                    |
|----------------------------------------------------------------------------------------------------|----------------------------------------------------------------------------------------------------|----------------------------------------------------------------------------------------------------|
|                                                                                                    | Migrate your existing Amazon Account                                                                                                    | Separate Business & Personal Shopping                                                                                                    |
| provided step-by-step instructions to create<br>your new account log-in for your 'LVWULFW'<br>Amazon Business account.                                                | <ul> <li>If you already have an Amazon account tied to your work email address <u>and utilize this account solely for business purchases</u>, you an migrate this existing account to your 'L V W UAmEzon Poisiness account.</li> <li>\$ Sign in using the same password that you already use for your existing Amazon.com account.</li> </ul> | If you have an existing Amazon account tied to<br>your work email <u>and utilize this account for</u><br><u>business &amp; personal purchases</u> , Amazon<br>recommends changing your existing account to<br>a personal email address in order to associate<br>your work email with your new Amazon<br>Business account. |
| <ul> <li>Please be sure to use your full name when completing this form (First Last).</li> <li>Once your account has been created, you can start shopping.</li> </ul> | <ul> <li>‡ To migrate this account, including order<br/>history, select the right hand option: Use My<br/>Existing Account .</li> <li>‡ Confirm that you will be using this account<br/>for Business purchases. <u>This will not affect</u><br/>any personal Amazon accounts you have set<br/>up with different emails.</li> </ul>             |                                                                                                    |
|                                                                                                    | <ul> <li>Complete your registration and Start<br/>Shopping .</li> <li>If you cannot remember your password, you can click<br/>Forgot your password?</li> </ul>                                                                                                    |                                                                                                    |